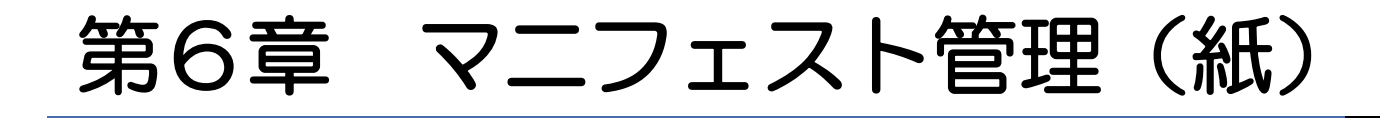

# 紙マニフェスト情報を入力①

| 🥔 紙マニフェスト情報入力 -                                                                                                    | Windows Internet Ex                                                                                   | plorer                                                       | Raid                                                      | 44                                        | 4.11                                                                                                    |                      | 1                                         | _                      | _                  |                     |
|----------------------------------------------------------------------------------------------------|----------------------------------------------------------------------------------------------------|--------------------------------------------------------------|-----------------------------------------------------------|-------------------------------------------|----------------------------------------------------------------------------------------------------|----------------------|-------------------------------------------|------------------------|--------------------|---------------------|
| シミズ電子マニフェスト                                                                                                    | - لا                                                                                                  | インメニュー                                                       |                                                           |                                           |                                                                                                    |                      |                                           |                        |                    | ★(電)☆☆興業<br>星々輝彦様   |
| <u>₽<sub>₹==</sub>₹ル</u>                                                                                                    |                                                                                                    |                                                              |                                                           |                                           |                                                                                                    |                      |                                           |                        | 1                  | 収運・処分(管理者)          |
| マニフェスト管理       ●         予約一覧       2.272人一覧         スニフェスト一覧       1         スニフェスト変更承認       ①         連搬終了報告       ①         雑江フェスト人力       ①         株式フェスト人力       ●         株式フェスト人力       ●         素託契約管理       ●         業者情報入力・参照       ●         委託契約情報       ●         委任連搬経路情報       ● | <ul> <li>■紙マニフェスト</li> <li>検索条件を非表示</li> <li>支店</li> <li>交付年月日</li> <li>先頭行に追加</li> <li>No</li> </ul> | 情報入力<br><u>九州支店</u><br>2013/02/06 鼬 ~<br>3 —拍<br><u>工事</u> 原 | · 2013/02/06 ∰<br>被写 1 件 (最大<br><sup>単位</sup> 交付<br>年月日 ▲ | 作業所<br>99件)<br>7-7-7-자<br>番号              | ○ 200 - 200 - | 000 (作<br>E票<br>返却 - | 拝業所検索 〕★ ○○学                              | ② 院 新築工事 運搬経路名称 葉物種類 ▲ | 検索                 | ID:SNA14<br>EXCEL出力 |
| <u> マニフェ入請求一覧</u><br><u>集計管理</u><br><u>作業所一覧</u><br>マスタ管理<br><u>2-サ<sup>*</sup>情報設定</u><br>ログイン<br>画面へ                                                                                                    | <ol> <li>(1) 「</li> <li>(2) 「</li> <li>ボ</li> <li>(3) 「</li> </ol>                                    | 紙マニ<br>支店」<br>タンを打<br>先頭行                                    | フェスト<br>を選択し<br>甲し、作<br>こ <mark>追加</mark> 」               | *<br><b>入力</b> 」<br>、「<br>作<br>業所を<br>ボタン | <sup>藤結果があい</sup><br>をク<br>を業所<br>を選択<br>マ<br>押す                                                                                                    | リ検すと、                | ックする。<br><mark>家(略称に</mark><br>る。<br>下部に入 | よる検<br>、力欄が            | <b>索可</b> )<br>表示。 |                     |

# 紙マニフェスト情報を入力②

| シミス 電子マニフェ入ト       メインメニュー       ************************************                                                                                                    | ☆☆興業<br>々輝彦橋                         |
|----------------------------------------------------------------------------------------------------|--------------------------------------|
| マニュアル     収運・処分(1)       マニフェル     ロー・ロー・ロー・ロー・ロー・ロー・ロー・ロー・ロー・ロー・ロー・ロー・ロー・ロ                                                                                                    | <ul> <li>A state state is</li> </ul> |
| マニフェスト管理     ■       予約一覧     ■紙マニフェスト情報入力       ID:8                                                                                                    | (管理者)                                |
| これに一致       その当てないます       株然年代2月長売       株然年代2月長売       株然年代2月長売       株然年代2月長売       株然年代2月長売       株然年代2月長売       株然年代2月長売       住業所       回の       作業所       回の       作業所       日の       作業所       日の       作業所       日の       作業所       日の       作業所       日の       日の | (管理者)                                |
| <ol> <li>内容を確認し、「登録」ボタンを押す。</li> <li>マニフェスト1件ずつ登録が必要</li> </ol>                                                                                                    |                                      |

# 紙マニフェスト情報の修復・複写・削除

| 🎱 紙マニフェスト情報入力 - ۱           | Windows Internet Ex | plorer                  |                  | # 91×971      | 100            |               |              | and the second second sec                                                                                                    |                              |
|-----------------------------|---------------------|-------------------------|------------------|---------------|----------------|---------------|--------------|----------------------------------------------------------------------------------------------------|------------------------------|
| シミズ電子マニフェスト                 | بلا                 | インメニュー                  | -                |               |                |               |              |                                                                                                    | ★(電)☆☆興<br>星々編彦              |
| <u> ₽<sub>7=17</sub>μ</u>   |                     |                         |                  |               |                |               |              |                                                                                                    | <sub>星、禅彦</sub><br>収運・処分(管理者 |
| ?ニフェスト管理   ■                |                     |                         |                  |               |                |               |              |                                                                                                    |                              |
| <u>予約一覧</u>                 | ■紙マニフェスト            | 情報入力                    |                  |               |                |               |              |                                                                                                    | ID:SNA14                     |
| <u>717ェスト一覧</u>             | 12志久///太北主三         | -                       |                  |               |                |               |              |                                                                                                    |                              |
| <u>717ェ次変更承認</u>            | 快楽衆社で非な力            |                         |                  |               |                |               |              |                                                                                                    |                              |
| <u>理搬終了報告</u><br>紙フェフォフト】 カ | 支店                  | 九州支店                    |                  | <b>•</b>      | 作業所            | and 1         | 000          | 作業所検索──★ ○○学院 新築工事                                                                                                    |                              |
| 季手却幼管理 📑                    | 交付年月日               | 2013/02/01              | 1 ~ 2013/        | 02/06 🏥       |                |               |              |                                                                                                    |                              |
|                             |                     |                         |                  |               |                |               |              |                                                                                                    |                              |
| 委託契約情報                      | 先頭行に追加              |                         | 一括複写「            | 1 件 (最大)      | 39件)           |               |              |                                                                                                    |                              |
| 委任運搬経路情報                    |                     | ,<br>                   | IFF W/I+         |               |                | ## <b>1</b> 8 |              | 運搬経路名称。                                                                                                    | •                            |
| 請求管理 🛛 🗖                    | No                  | ⊥争<br>種別 ▲              | 県里12 ▲<br>  対象 ▲ | 父付<br>  年月日 ▲ | (_/エノト▲)       | 整理<br>番号▲     | 上票<br>  返却▲  |                                                                                                    |                              |
| <u>717ェスト請求一覧</u>           |                     |                         |                  |               |                |               |              | ★ (電)☆☆興業→(電)☆☆興業                                                                                                    |                              |
| 集計管理 🛛 🗖                    | 1 修 削 複             | 建築新築                    | 1                | 2013/02/01    | 16672692761    |               | 1            | その他のがれき類                                                                                                    | 1.0t                         |
| <u>作業所一覧</u>                |                     | 7 <del>4</del> 55 10 55 |                  | 0010/00/01    | 0000 40 400 40 |               |              | ★ (電)☆☆興業→(電)☆☆興業                                                                                                    |                              |
| 77.9管理 🔳                    |                     | 建築机築                    | V                | 2013/02/01    | 66964645245    |               | ~            | 廃ブラスチック類(未分類)                                                                                                    | 10.0t                        |
| <u>2-ザ情報設定</u>              | 3 修 削 複             | 建筑新筑                    |                  | 2013/02/01    | 91769176321    |               |              | ★ (電)☆☆興業→(電)☆☆興業                                                                                                    |                              |
|                             |                     | XI 35 101 35            | 4                | 2010/02/01    | 31103110321    |               | V.           | コンクリートがら(未分類)                                                                                                    | 1.0t                         |
| ログイン 画面へ                    | 4 修 削 複             | 建築新築                    |                  | 2013/02/02    | 54625646121    |               |              | ★ (電)☆☆興業→(電)☆☆興業                                                                                                    |                              |
|                             |                     |                         |                  |               |                |               |              | コンクリートがら(未分類)                                                                                                    | 10.0t                        |
|                             | 5 修 削 複             | 建築新築                    | 1                | 2013/02/03    | 89745623111    |               | 1            | ★ (電)☆☆興業→(電)☆☆興業                                                                                                    |                              |
|                             |                     |                         |                  |               |                |               |              | ガラス・陶磁器くず                                                                                                    | 10.0t                        |
|                             | 6 修 削 複             | 建築新築                    | 1                | 2013/02/04    | 69762663401    |               | 1            | ★ (電)公公興業→(電)公公興業                                                                                                    |                              |
|                             |                     |                         |                  |               |                |               |              | カラス・陶磁器くす                                                                                                    | I.Ut                         |
|                             | 7 修 削 複             | 建築新築                    | 1                | 2013/02/04    | 78945612303    |               | ~            | ▼ (电) \ \ \ \ \ \ \ \ \ \ \ \ \ \ \ \ \ \ \                                                                                                    | 10.04                        |
|                             |                     |                         |                  |               |                |               |              | コレンソニトから(本方規)<br>★ (素)☆☆御業→(素)☆☆御業                                                                                                    | 10.Ut                        |
|                             | 8 修 削 複             | 建築新築                    | 1                | 2013/02/05    | 41676917693    |               | $\checkmark$ | ヘ (电) ベ ベ ベ ベ ベ ベ ベ ベ ベ ベ ベ ベ ベ ベ ベ ベ ベ ベ ベ                                                                                                    | 40,009                       |
|                             |                     |                         |                  |               |                |               |              | <ul> <li>C \(\nu \mathcal{C}\)\(\nu \mathcal{C}\)\(\nu \mathcal{D}\)\(\nu \mathcal{D}\)\(\nu \mathcal)\)\(\nu \mathcal{D}\)\(\nu \mathcal{D}\)\(\nu \mathcal{D}</li></ul> | 800.0 t                      |
|                             | 9 修 削 複             | 建築新築                    | 1                | 2013/02/05    | 46716936221    |               | $\checkmark$ | ~ (モ) へんたた (モ) へんたた (モンクリートがら(未分類)                                                                                                    | 1.0 <del>1</del>             |
|                             |                     |                         |                  |               |                |               |              |                                                                                                    |                              |

### 紙マニフェスト情報の一括複写入力

#### ★最大99件

| 4            | も頭行に追加    |                    | 一括複写       | 99 件(最大99  | 件           |    |      |             |       |
|--------------|-----------|--------------------|------------|------------|-------------|----|------|-------------|-------|
| No           |           | 工事                 | <br> 尿単位 _ |            | 727±21      | 整理 | E票 、 | 運搬経路名称 ▲    |       |
| NU           |           | 種別                 | 対象 🦳       | 年月日一       | 番号 🗖        | 番号 | 返却一  | 廃棄物種類 🔺     | 排出量 🔺 |
|              | (夜) 街 友   | 建筑 斩 筑             |            | 2012/11/12 | 00001700022 |    |      | 個) E → F    |       |
|              |           | ))는 가도 하기 가도       |            | 2012/11/12 | 00001400033 |    |      | 木くず         | 3.0m3 |
|              | (仮)[出][短] | <b>石聿 3年 3年 3年</b> |            | 2012/12/12 | 00001400044 |    |      | (𝔅) $𝗛 → 𝑌$ |       |
| <sup>4</sup> |           | 환자제차               | v          | 2012/12/12 | 00001400044 |    |      | ガラス・陶磁器くず   | 1.5m3 |

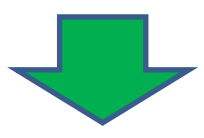

4

| <u>黒倉情報人刀・参照</u><br>委託契約情報 | 先頭 | テレジョン       | 一括複写 [99] 件 (最大9 <u>9件)</u> |              |              |                            | 3           |       | 登録 戻る           |             |   |
|----------------------------|----|-------------|-----------------------------|--------------|--------------|----------------------------|-------------|-------|-----------------|-------------|---|
| 注意器器情報<br>求管理 ■            | No |             | 工事<br>通知 ·                  | 原单位          | ☆柑▲          | 경금감사                       | 2日本         | E器n本  | 運搬経路名称 🔺        | 1           |   |
| 7-7)续求一覧                   |    |             | 132/71                      | 100          | +/10         | 1872                       | - 19        | 10.00 | 庑枲物喹辩▲          |             |   |
| 计管理 🖬                      | 1  | 取消          | 建築新築                        | - 2          | 2013/05/31   | 111111825                  |             | 13    | □→□01           | - 10.0      |   |
| 216-52                     | -  |             |                             |              |              |                            |             |       | D→D01           | •   10-0 m3 |   |
| 645-181 -                  | 2  | 取消          | 建築新築                        | •            | 2013/05/31   | 111111825                  |             |       | アスファルト・コンクリートがら | · 10.0 =2   |   |
| 1484085/27                 |    | (2011)      |                             | _            |              | And and a second second    | <u> </u>    | _     | D→D01           |             |   |
| 177 184625.0E              | 3  | 取消          | 建茶新茶                        |              | 2013/05/31   | 1111111825                 |             |       | アスファルト・コンクリートがら | ▼ 10.0 n3   |   |
| 1グイン                       |    | (IIII) (A)  | 20121618                    |              | 2013/05/31 🕋 | 17777777825<br>17777777825 |             | 100   | D→D01           | -           |   |
|                            | 7  | BD(A) RESKI | 建筑和东                        |              |              |                            |             | -     | アスファルト・コンクリートがら | • 10.0 m3   |   |
|                            | 5  |             | 30353535                    | . 171        |              |                            |             |       | D→D01           | -           |   |
|                            | 3  | AVH.        | AESHC#112HC                 | · (V)        |              |                            | 1           |       | アスファルト・コンクリートがら | - 10.0 m3   |   |
|                            | c  | (Im/a)      | [In:a] 20.00                | 20 12 0 12 0 |              | PRINTER POLICIA            | BARANDO CON |       | 100             | D→D01       | - |
|                            | 0  | HAXE I      | NEWCAU NE                   |              | 2013/00/31   | pr11111825                 |             | 103   | アスファルト・コンクリートがら | • 10.0 m3   |   |
|                            |    |             |                             |              |              |                            |             |       | 0-0.01          | -           |   |